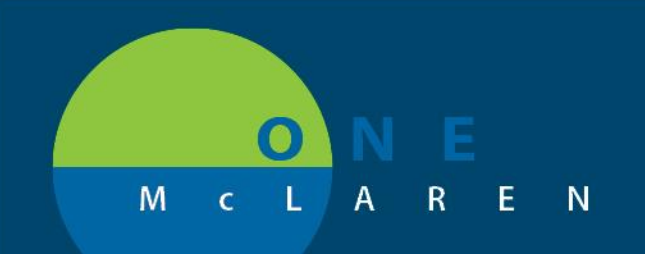

# CERNER FLASH

# **OB/GYN** Note Type & Folder Additions

### Thursday August 27, 2020

### New Note Type & Folders Overview

**Enhancement:** Effective August 27th, new Obstetrics and Gynecology note and folder types, will be available for users to document and scan Ultrasound Imaging and Interpretations.

| Obstetrics Note Types                                           | Gynecology Note Types                                                     |
|-----------------------------------------------------------------|---------------------------------------------------------------------------|
| Obstetrics US Imaging Interpretation                            | Gynecological US Imaging Interpretation                                   |
|                                                                 |                                                                           |
|                                                                 |                                                                           |
| Obstetrics Folder Types                                         | Gynecology Folder Types                                                   |
| Obstetrics Folder Types<br>Obstetrics US Imaging Interpretation | Gynecology Folder Types           Gynecological US Imaging Interpretation |

Positions Impacted: All Provider and Clinical Staff positions within the OB/GYN specialties.

### **Provider Workflow for Choosing Note Types**

The Interpretation Note types can be accessed from the links on the Outpatient Workflow page or within the Documentation tab on the Menu Bar.

#### 1.) From the Outpatient Workflow page: Create Note Office Visit Note a. Scroll down to the Create Note section on the Navigation Procedure Note (Procedure Pane. Note) b. Choose the Gyn Us Interpretation Note type to Gyn US Interpretation document Gyn US Imaging results. H&P Update Select Other Note c. Select the dropdown arrow next to More. Create Note **OB Initial Office Visit Note** d. Choose the OB US Interpretation Note type to **OB Recurring Visit Note** document OB US Imaging results. General Office Visit Note **OB** Antenatal Testing Note OB US Interpretation OB Postpartum Visit Note Select Other Note

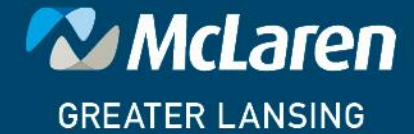

## DOING WHAT'S BEST.

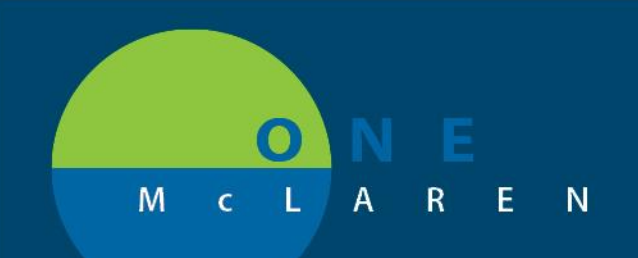

# CERNER FLASH

| 2.) Fr<br>tal<br><b>Pc</b><br>a.<br>b. | <ul> <li>From the Menu Bar, select + Add on the Documentation</li> <li>b. From the Note Type Filter List dropdown, choose</li> <li>bosition. From the Type dropdown:</li> <li>Choose Gynecology US Imaging Interpretation to document Gyn US imaging results.</li> <li>Choose Obstetrics US Imaging Interpretation to document OB US imaging results.</li> </ul> | Menu     Image: Constraint of the second second secon                                        |
|----------------------------------------|----------------------------------------------------------------------------------------------------|----------------------------------------------------------------------------------------------------|
| 3.) Th<br>su<br>a.<br>b.<br>c.         | <ul> <li>be Gyn US images and completed notes can be found in a ubfolder within the Notes tab.</li> <li>Double-click the Gynecology Procedures folder.</li> <li>Click the Gynecology US Imaging folder to view GYN US images.</li> <li>Click the Gynecology US Imaging Interpretation folder to view Gyn imaging results.</li> </ul>                             | <ul> <li>Notes</li> <li>A go a construction</li> <li>Gynecology Procedures</li> <li>Gynecology US Imaging</li> <li>Gynecology US Imaging Interpretation</li> <li>Obstetrics Procedures</li> </ul>                                                                                                    |
| 4.) Th<br>su<br>a.<br>b.<br>c.         | he OB US images and completed notes can be found in a ubfolder within the <b>Notes</b> tab.<br>Double-click the <b>Obstetrics Procedures</b> folder.<br>Click the <b>Obstetrics US Imaging</b> folder to view OB US images.<br>Click the <b>Obstetrics US Imaging Interpretation</b> folder to view OB imaging results.                                          | <ul> <li>Notes</li> <li>Notes</li> <li>Solution</li> <li>Solution&lt;</li></ul> |

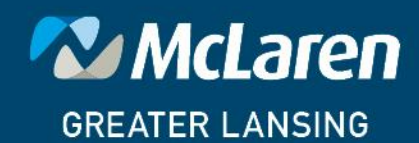

DOING WHAT'S BEST.

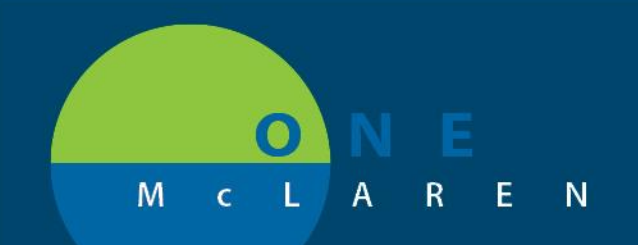

Procedures folder.

# CERNER FLASH

## Workflow for Scanning OB & GYN US Images & Reports

The following folders will be chosen when scanning OB & GYN Ultrasound images and reports.

| <u>Gynecology</u>                                                                                                    | Add Document: ZZTEST, PREGNANT A - 3100017798                                                                                                    |
|----------------------------------------------------------------------------------------------------|----------------------------------------------------------------------------------------------------|
| <ol> <li><b>Gynecology US Imaging</b>: Select this folder when scanning<br/>Gyn US images.</li> <li><b>Gynecology US Imaging Interpretation</b>: Select this folder<br/>when scanning GYN US reports.</li> </ol>     | *Type:       Gynecology US Imaging         *Date:       Gynecology US Imaging         Subject:       Hematology Consultation         Hematology Office Clinic Note       Hematology Office Clinic Note                                                                   |
| <ul> <li>Obstetrics</li> <li>1.) Obstetrics US Imaging: Select this folder when scanning OB US images.</li> <li>2.) Obstetrics US Imaging Interpretation: Select this folder when scanning OB US reports.</li> </ul> | Add Document: ZZTEST, PREGNANT A - 3100017798     Type: Obstetric Ultrasound Imaging     Date: Obstetrics Clinic Procedure     Obstetrics Consultation     Obstetrics Office Clinic Note     Associate Obstetrics Progress Note     Obstetrics US Imaging Interpretation |
| The scanned images and interpretations can be found in the <b>Notes</b>                                                                                                    | tab within the <b>Obstetrics</b> and <b>Gynecology</b>                                                                                                    |

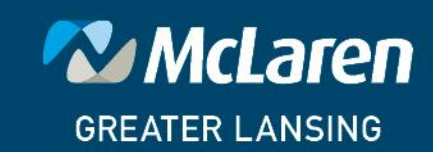

DOING WHAT'S BEST.